## Come accedere da casa

Il collegamento tramite **server proxy** consente l'interrogazione delle risorse a pagamento anche al di fuori della rete Federico II.

Per l'accesso tramite proxy è necessario avere un indirizzo di posta elettronica di Ateneo (@unina.it).

Parametri per il settaggio del proxy: Server proxy: proxy.unina.it Porta: **3128** 

Istruzioni per il settaggio del proxy

#### **Microsoft Edge**

Aprire Microsoft Edge

Andare su Impostazioni e altro in alto a destra e successivamente su Impostazioni

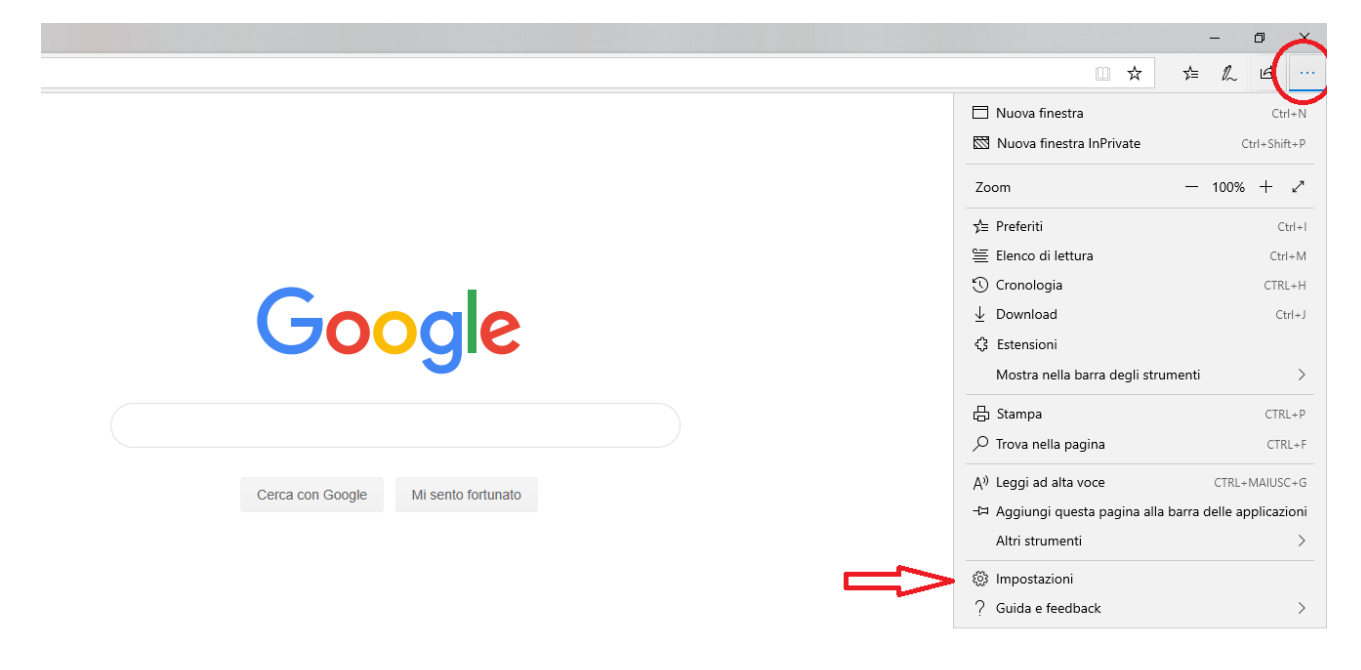

Cliccare nel Menù a sinistra Avanzate e in Configurazione proxy cliccare su Apri impostazioni proxy

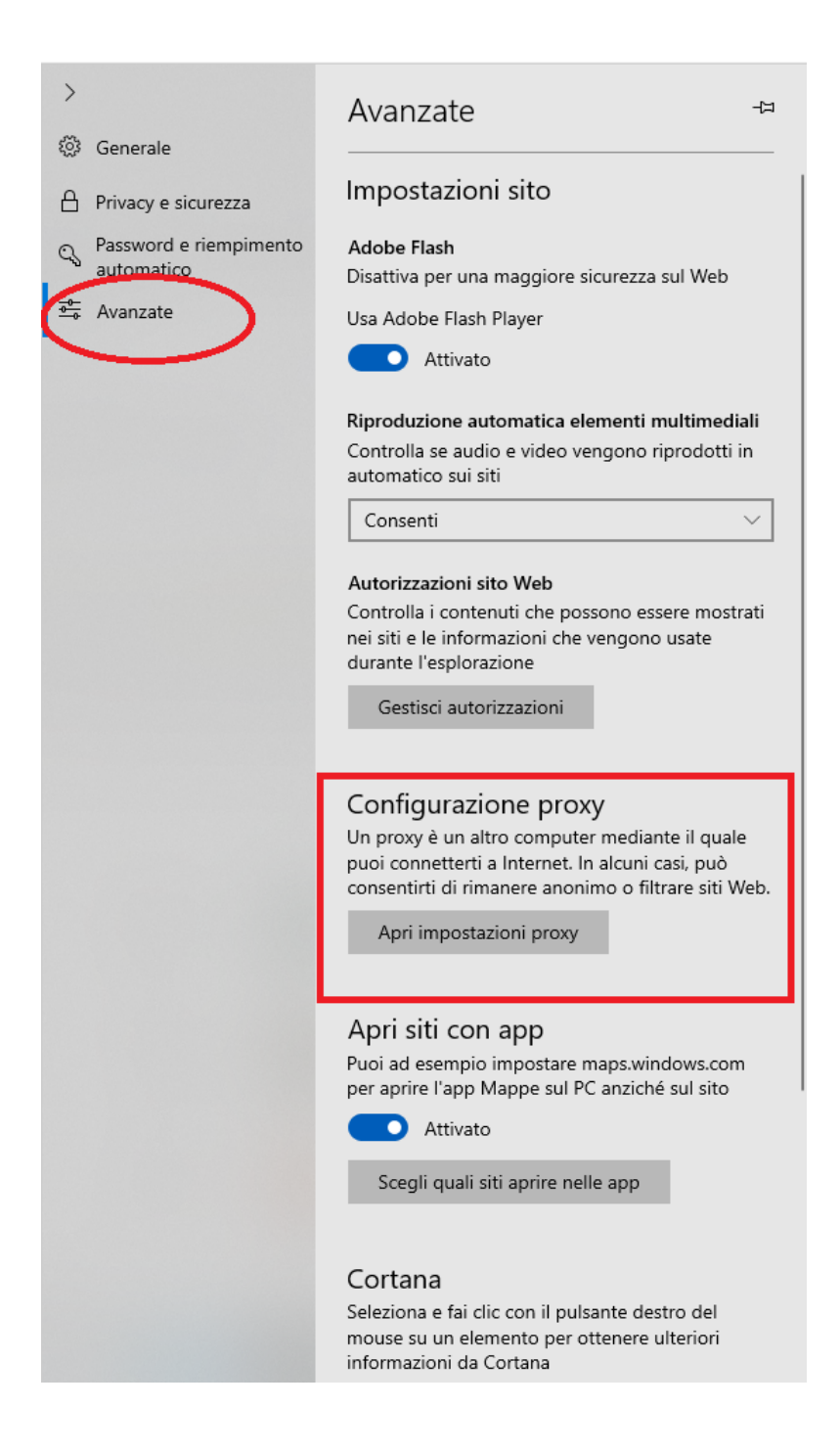

Nella maschera che si apre cliccare in Configurazione manuale proxy il tasto Attivato.

In Indirizzo inserire: proxy.unina.it

in Porta: 3128

Dopo aver digitato il numero della porta cliccare su Salva

| Impostazioni            |                                                                                                    |
|-------------------------|----------------------------------------------------------------------------------------------------|
| 命 Home                  | Proxy                                                                                                    |
| Trova un'impostazione 🖉 | Configurazione automatica proxy                                                                                                    |
| Rete e Internet         | Usa un server proxy per le connessioni Ethernet o Wi-Fi. Queste<br>impostazioni non vengono applicate alle connessioni VPN.                 |
| 🖨 Stato                 | Rileva automaticamente impostazioni                                                                                                    |
| 문 Ethernet              | Attivato                                                                                                    |
|                         | Usa script di configurazione                                                                                                    |
| Connessione remota      | Disattivato                                                                                                    |
| % VPN                   | Indirizzo script                                                                                                    |
| 🕒 Consumo dati          |                                                                                                    |
| Proxy                   | Salva                                                                                                    |
|                         | Configurazione manuale proxy                                                                                                    |
|                         | Usa un server proxy per le connessioni Ethernet o Wi-Fi. Queste<br>impostazioni non vengono applicate alle connessioni VPN.                 |
|                         | Usa server proxy                                                                                                    |
|                         | Attivato                                                                                                    |
|                         | Indirizzo Porta                                                                                                    |
|                         | proxy.unina.it 3128                                                                                                    |
|                         | Usa il server proxy tranne che per gli indirizzi che iniziano come<br>indicato di seguito. Usa il punto e virgola (;) per separare le voci. |
|                         |                                                                                                    |
|                         | Non usare server proxy per indirizzi locali (Intranet)                                                                                      |
|                         |                                                                                                    |
|                         | Salva                                                                                                    |
|                         |                                                                                                    |

# **Firefox**

Aprire Firefox e andare su Apri Menù in alto a destra. Cliccare su Opzioni

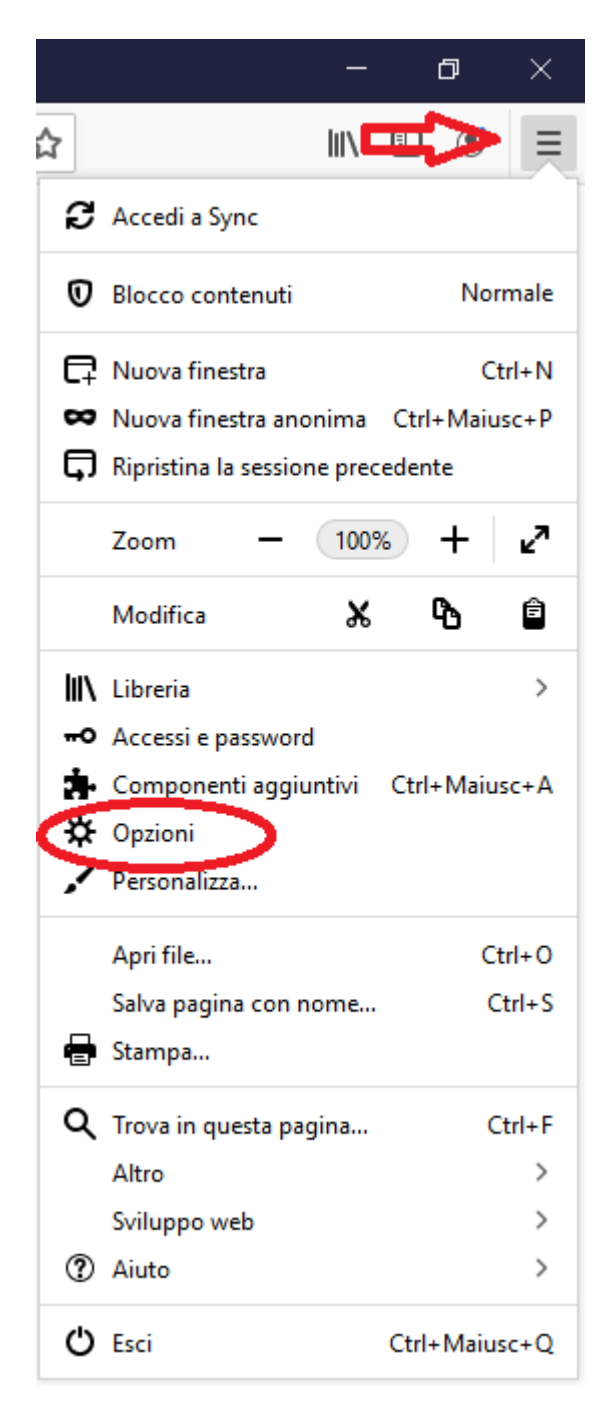

Scorrere la pagina fino a Impostazioni di rete e cliccare su Impostazioni

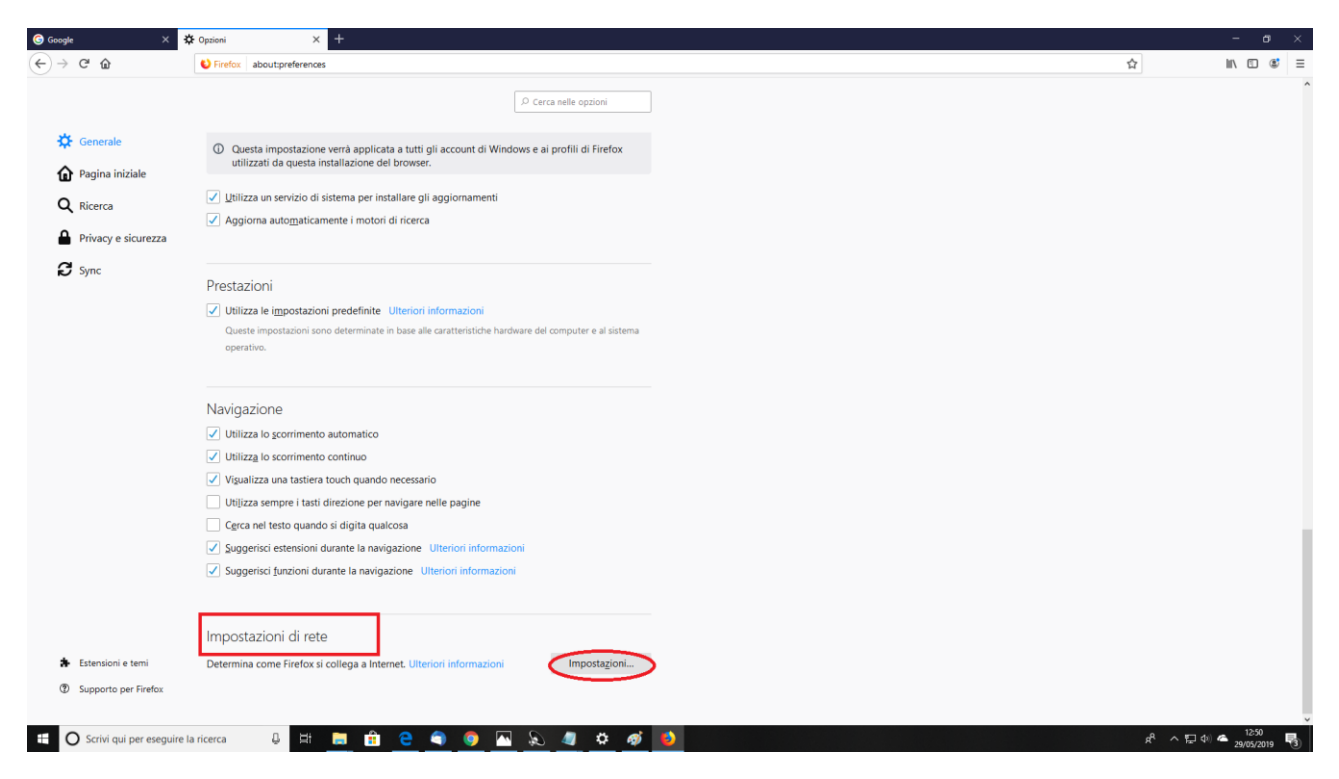

Nella schermata successiva spuntare Configurazione manuale del proxy

In Proxy HTTP inserire: proxy.unina.it

in Porta: 3128

Dopo aver digitato il numero della porta cliccare su OK

|                                                                  |                                                                                                    |                                                                                                    |                                                                                                  | - IN F  |
|------------------------------------------------------------------|----------------------------------------------------------------------------------------------------|----------------------------------------------------------------------------------------------------|--------------------------------------------------------------------------------------------------|---------|
|                                                                  | Prietox about-preterences                                                                                                    | D. Cerca ealle nonicei<br>Impostazioni di connessione                                                                                                    | ×                                                                                                | 14 MY C |
| Generale     Pagina iniziale     Ricerca     Privacy e sicurezza | Questa impositazione venti applicata<br>utilizzati da questa installazione dei l<br>Litilizza un servizio di sistema per insta<br>Aggiorna autograficamente i motori d                         | Configurazione dei proxy per l'accesso a Internet  Nessun proxy Individua automaticamente le impostazioni proxy per questa rete Utilitza le impostazioni proxy del sistema Configurazione manuale dei proxy |                                                                                                  |         |
| Sync                                                             | Prestazioni<br>Utilizza le impostazioni predefinite U<br>Queste impostazioni sono determinute in<br>operativo.                                                                                 | Proxy HTTP proxy.unina.it Utilizza lo stesso proxy per tutti i protogolli Proxy SSL Proxy ETP Host SOCKS                                                                                                    | Borta         3120           Porta         0           Porta         0           Porta         0 |         |
|                                                                  | Navigazione Utilizza lo scorrimento automatico Utilizza lo scorrimento continuo Utilizza lo scorrimento continuo Utilizza una tastiera touch quando n Utilizza sempre i tasti direzione per na | Configurazione automatica dei proxy (URL)  Nessun proxy per                                                                                                    | Ricarica                                                                                         |         |
|                                                                  | Cerca nel testo quando si digita qualco                                                                                                    | Esempio: .mozilla.org, .net.nz; 192.168.1.0/24 Non righiedere l'autenticazione se la password è salvata DNS proxy per SOCKS v5 DNS vover <u>H</u> ITPS                                                      |                                                                                                  |         |
| Estensioni e terni                                               | Impostazioni di rete<br>Determina come Firefox si collega a Intern                                                                                                    | Utilizza predefinito (https://mozilia.cloudflare-dns.com/dns-query)     Eersonalizzato                                                                                                    | Annulla 2                                                                                        |         |
| Supporto per Firefox                                             |                                                                                                    |                                                                                                    | .el                                                                                              |         |

## Chrome

Aprire Chrome e andare su **Personalizza e Controlla Google Chrome** in alto a destra. Cliccare su **Impostazioni** 

|                                                                                              |                                                                       | - 6                | ) ×                              |
|----------------------------------------------------------------------------------------------|-----------------------------------------------------------------------|--------------------|----------------------------------|
|                                                                                              |                                                                       | ☆                  | θ:                               |
| - M 🗚 SHARE Books 🗚 SeReNa 🛅 fedOA - fedOA 📑 Home 🎯 eCo - Collezioni Di 🌈 Alma ISBN - Home 🖠 | Nuova scheda<br>Nuova finestra<br>Nuova finestra di navigazione in ir | ncognito Ctrl + Ma | Ctrl + T<br>Ctrl + N<br>iusc + N |
|                                                                                              | Cronologia<br>Download<br>Preferiti                                   |                    | ►<br>Ctrl + J                    |
|                                                                                              | Zoom                                                                  | - 100% +           | 10                               |
| Google                                                                                       | Stampa<br>Trasmetti<br>Trova<br>Altri strumenti                       |                    | Ctrl + P<br>Ctrl + F<br>▶        |
|                                                                                              | Modifica                                                              | Taglia Copia       | Incolla                          |
| Ļ                                                                                            | Impostazioni<br>Guida                                                 |                    | Þ                                |
| Cerca con Google Mi sento fortunato                                                          |                                                                       |                    |                                  |

On: come Google Earth e un metal detector hanno portato a scoperte storiche

#### Scorrere la pagina e cliccare su Avanzate.

| ≡ Impostazioni | Q perca nelle impostazioni                                            |                        |    |
|----------------|-----------------------------------------------------------------------|------------------------|----|
|                | Disabilitato                                                          | (                      |    |
|                | Mostra barra dei Preferiti.                                           |                        | •  |
|                | Dimensioni carattere                                                  | Media (consigliata)    | -  |
|                | Personalizza caratteri                                                |                        | •  |
|                | Zoom delle pagine                                                     | 100%                   | •  |
|                | Motore di ricerca                                                     |                        |    |
|                | Motore di ricerca utilizzato nella barra degli indirizzi              | Google                 | •  |
|                | Imposta motori di ricerca                                             |                        | •  |
|                | Browser predefinito                                                   |                        |    |
|                | Browser predefinito<br>Imposta Google Chrome come browser predefinito | Imposta come predefini | to |
|                | All'avvio                                                             |                        |    |
|                | Apri la pagina Nuova scheda                                           |                        |    |
|                | O Continua da dove eri rimasto                                        |                        |    |
|                | O Apri una pagina o un insieme di pagine specifiche                   |                        |    |
|                | Avanzate                                                              |                        |    |

Nel menu Avanzate occorrerà cliccare su Apri le impostazioni proxy

| 🚍 Impostazioni                                                                                                    | Q Cerca nelle impostazioni                                                       |        |
|----------------------------------------------------------------------------------------------------|----------------------------------------------------------------------------------|--------|
|                                                                                                    | Posizione                                                                        | Cambia |
| 🐑 Proprietà - Internet ? 🗙                                                                                                    | C:\Users\CAB107\Downloads                                                        |        |
| Generale Sicurezza Privacy Contenuto Connessioni Programmi Avanzate                                                                                        | Chiedi dove salvare il file prima di scaricarlo                                  |        |
| Per impostare una connessione Internet, Imposta                                                                                                    | Stampa                                                                           |        |
| Impostazioni connessioni remote e VPN Agglungi                                                                                                    | Stampanti                                                                        | •      |
| Aggiungi VPN                                                                                                    | Google Cloud Print                                                               | •      |
| Per configurare un server proxy per una Impostazioni<br>connessione, sceptere Impostazioni.                                                                | Accessibilità                                                                    |        |
|                                                                                                    | Aggiungi funzioni di accessibilità                                               |        |
|                                                                                                    | Apri Chrome Web Store                                                            | 2      |
| Impostazioni rete locale (LAN)                                                                                                    | Sistema                                                                          |        |
| Le impostazioni LAN non vengono applicate alle<br>connessioni remote. Per le impostazioni di<br>connessione remote, scegliere il pulsante<br>Impostazioni. | Continua a eseguire applicazioni in background dopo la chiusura di Google Chrome | -      |
|                                                                                                    | Usa accelerazione hardware quando disponibile                                    | -      |
| OK Annulla Applica                                                                                                    | Apri le impostazioni proxy                                                       | Z      |

In **Connessioni** cliccare su **Impostazioni LAN**; spuntare l'opzione **Rileva automaticamente impostazioni** e in **Server Proxy** spuntare **Utilizza un server proxy per le connessioni LAN**.

In Indirizzo inserire: proxy.unina.it

in Porta: 3128

Dopo aver digitato il numero della porta cliccare su **OK** 

| 🍖 Impostazioni rete locale (LAN)                                                                                                    | × |
|----------------------------------------------------------------------------------------------------|---|
| Configurazione automatica<br>È possibile che con la configurazione automatica le impostazioni<br>manuali vengano ignorate. Per utilizzare tali impostazioni, disattivare<br>la configurazione automatica. |   |
| Rileva automaticamente impostazioni                                                                                                    |   |
| Utilizza script di configurazione automatica                                                                                                    |   |
| Indirizzo                                                                                                    |   |
| Server proxy                                                                                                    |   |
| Utilizza un server proxy per le connessioni LAN. Queste<br>postazioni non verranno applicate alle connessioni remote o<br>PN.                                                                             |   |
| Indirizzo: proxy.unina.it Porta: 3128 Avanzate                                                                                                    |   |
| Ignora server proxy per indirizzi locali                                                                                                    |   |
| OK Annulla                                                                                                    |   |

## Safari

Aprire Safari e nella barra superiore dal Menù Safari scegliere Preferenze

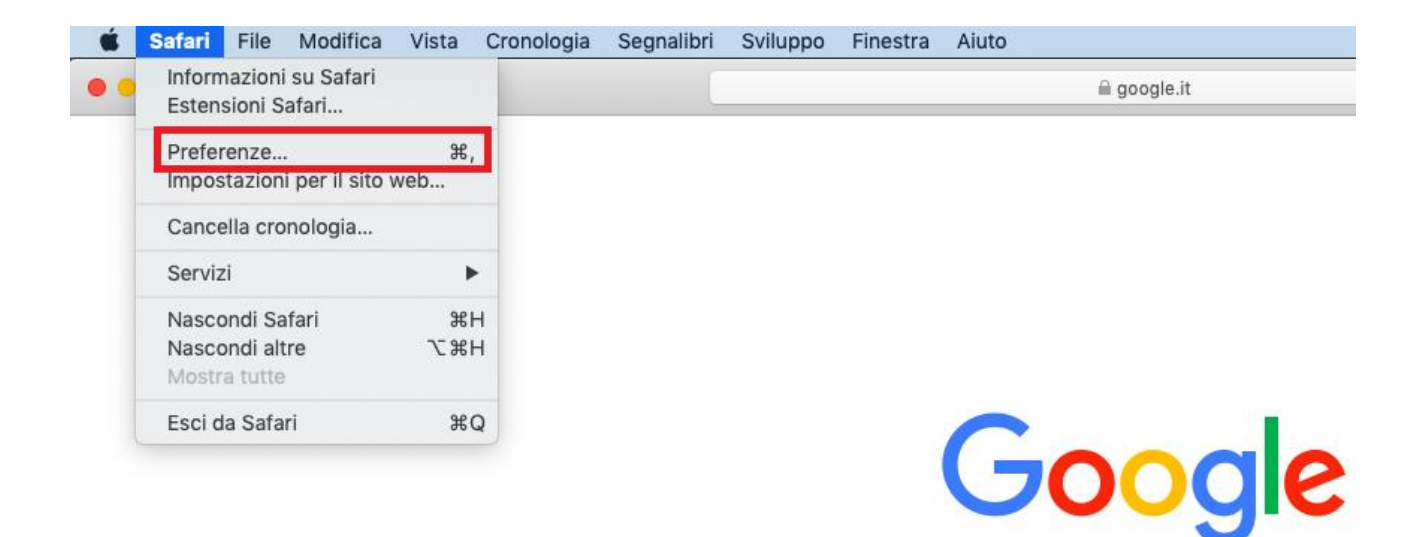

#### Nella schermata successiva cliccare su Avanzate

|                                          | Avanzate                                                                |   |
|------------------------------------------|-------------------------------------------------------------------------|---|
|                                          | ୍ବ Q 🔜 🙂 🌚 🚾 🌼                                                          |   |
| Generali Pannelli Riempimento automatico | Password Cerca Sicurezza Privacy Siti web Estension Avanzate            |   |
| Campo di ricerca smart:                  | Mostra l'indirizzo completo del sito web                                |   |
| Accessibilità:                           | 🗌 Non utilizzare mai dimensioni font inferiori a \mid 9                 |   |
|                                          | Premi Tabulatore per evidenziare tutti gli elementi della pagina web    |   |
|                                          | Opzione-Tabulatore evidenzia ogni elemento.                             |   |
| Elenco lettura:                          | Salva automaticamente gli articoli per leggerli quando non sei in linea |   |
| Plugin Internet:                         | 🗸 Interrompi plugin per risparmiare energia                             |   |
|                                          |                                                                         |   |
| Foglio di stile:                         | Nessuna selezione                                                       |   |
|                                          |                                                                         |   |
| Codifica standard:                       | Occidentale (ISO latino 1)                                              |   |
|                                          |                                                                         |   |
| Proxy:                                   | Modifica impostazioni                                                   |   |
|                                          | A Martin man Outland and the base data man                              | 0 |
|                                          | Mostra menu Sviluppo nella barra del menu                               | O |

Nel campo Proxy, cliccare su Modifica Impostazioni

Nella schermata successiva spuntare Proxy web (HTTP)

In Server proxy web inserire: proxy.unina.it

in Porta: 3128

Dopo aver digitato il numero della porta cliccare su OK

| Wi-Fi                                                                                                    | TCP/IP     | DNS                   | WINS                              | 802.1X      | Proxy | Hardwar | e |
|----------------------------------------------------------------------------------------------------|------------|-----------------------|-----------------------------------|-------------|-------|---------|---|
| eleziona un proto                                                                                                    | collo:     |                       | Serve                             | er proxy we | b     |         |   |
| <ul> <li>Ricerca proxy automatica</li> <li>Configurazione proxy automatica</li> <li>Proxy web (HTTP)</li> <li>Proxy web sicuro (HTTPS)</li> <li>Proxy FTP</li> </ul> |            | proxy.unina.it : 3128 |                                   |             |       | : 3128  |   |
|                                                                                                    |            | 🔽 II s                | 🗹 ll server richiede una password |             |       |         |   |
|                                                                                                    |            | Nom                   | ne utente:                        |             |       |         |   |
|                                                                                                    |            | Password:             |                                   |             |       |         |   |
| Proxy SOCKS Proxy streaming                                                                                                    | a (RTSP)   |                       |                                   |             |       |         |   |
| Proxy gopher                                                                                                    |            |                       |                                   |             |       |         |   |
| Escludi nomi ho                                                                                                    | st semplic | i                     |                                   |             |       |         |   |
| nora le impostaz                                                                                                    | ioni proxy | per i seg             | uenti hos                         | t e domini: |       |         |   |
| local, 169.254/16.                                                                                                    |            |                       |                                   |             |       |         |   |
|                                                                                                    |            |                       |                                   |             |       |         |   |
|                                                                                                    |            | 💋 Usa Pa              | assive FTI                        | P Mode (PA  | SV)   |         |   |